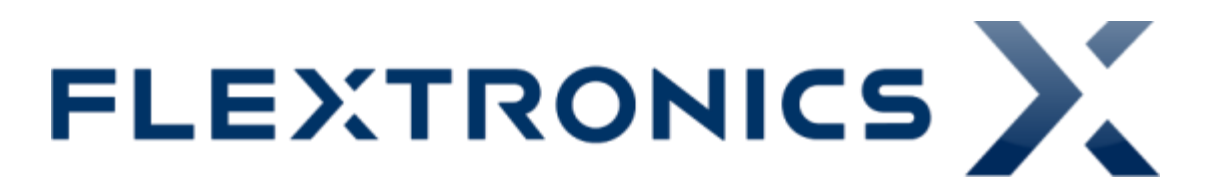

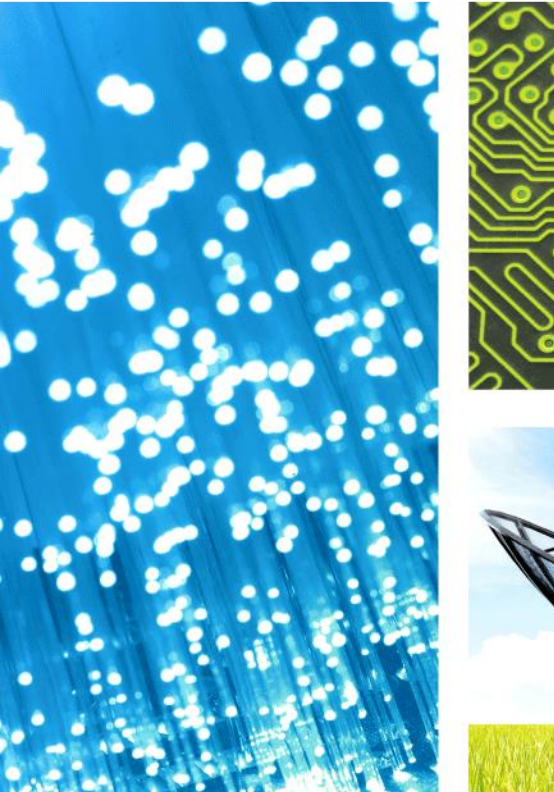

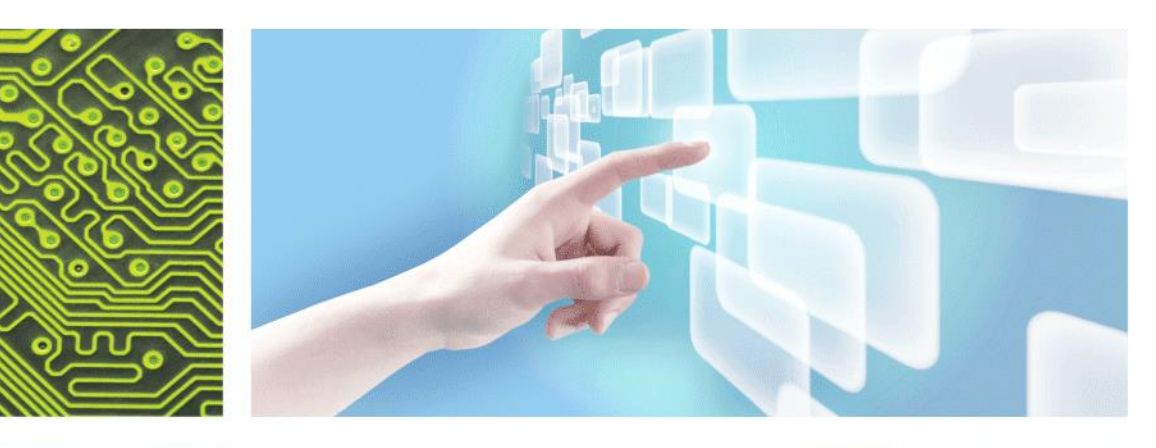

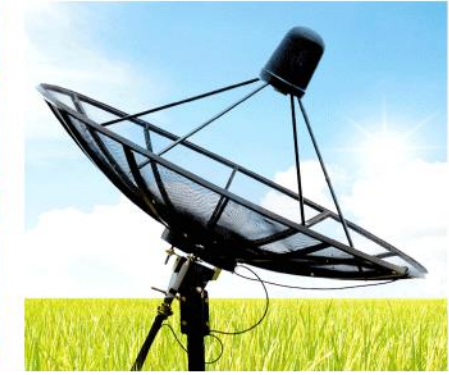

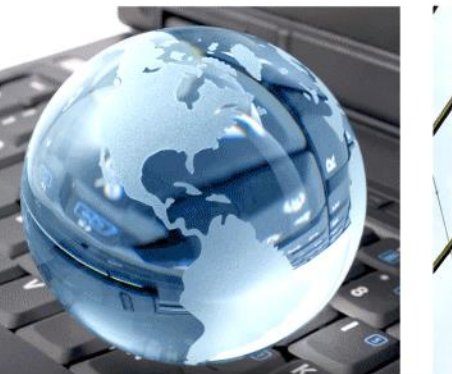

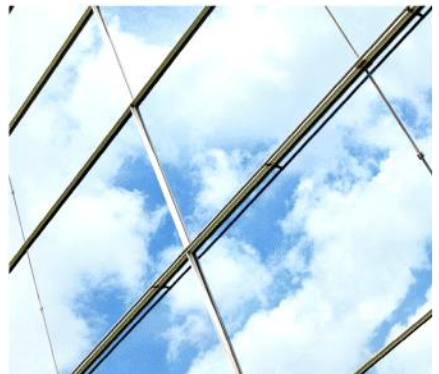

## WCDMA\_3G\_RX\_TX

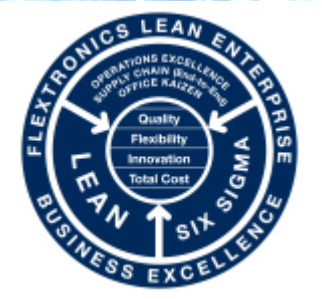

CONFIDENTIAL

Jul 03, 2015

**PRODUCT ENGINEERING – FABIO MULLER** 

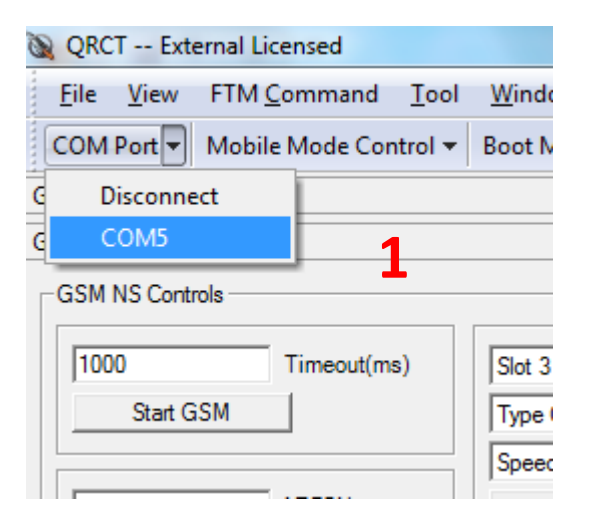

| 🔌 QRCT External Licensed  |                     |              |              |  |  |
|---------------------------|---------------------|--------------|--------------|--|--|
| <u>F</u> ile <u>V</u> iew | FTM <u>C</u> ommand | <u>T</u> ool | <u>W</u> ine |  |  |
| COM Port 🔻                | Mobile Mode Con     | trol         | Boot         |  |  |
| GSM BER                   | OffLine             | 1            |              |  |  |
| GSM NS APIs               | Reset               |              |              |  |  |
| GSM NS Contr              | FTM                 |              |              |  |  |
|                           | OnLine              |              |              |  |  |
| 1000                      | Timeout(ms          | 0            | Slot         |  |  |
| Start G                   | SM                  |              | Туре         |  |  |

| QRCT External Licensed    |                                              |   |  |  |
|---------------------------|----------------------------------------------|---|--|--|
| <u>F</u> ile <u>V</u> iew | FTM <u>C</u> ommand <u>T</u> ool <u>W</u> in |   |  |  |
| COM Port 🔻                | Mobile Mode Control 🔻 Bo                     |   |  |  |
| GSM BER                   | OffLine                                      |   |  |  |
| GSM NS APIs               | Reset                                        |   |  |  |
| GSM NS Contr              | FTM                                          | 3 |  |  |
| OnLine                    |                                              |   |  |  |
| 1000                      | Slot                                         |   |  |  |
| Start GSM                 |                                              |   |  |  |
| Spe                       |                                              |   |  |  |

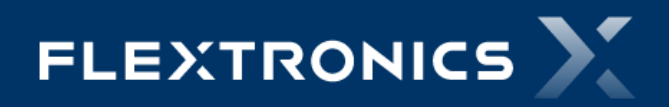

#### 2 – Em "FTM Command" selecionar a ferramenta abaixo:

#### 1 – FTM RF Verification

| QRCT Ext                  | ternal Licensed                  |                                                 |
|---------------------------|----------------------------------|-------------------------------------------------|
| <u>F</u> ile <u>V</u> iew | FTM <u>C</u> ommand <u>T</u> ool | <u>W</u> indow Custom <u>A</u> PIs <u>H</u> elp |
| COM Port 🔻                | <u>R</u> F                       | Mode - ESN HW Ver QMSL Li                       |
| FTM RF Verifica           | <u>N</u> on-Signaling            | •                                               |
| CDMA   GS                 | IntelliCeiver                    |                                                 |
| Calu                      | C <u>o</u> mmon<br>Audio         | ,                                               |
| Setup                     | PMIC                             | Set Tx Power (dBm*10)                           |
| Band I                    | <br><u>В</u> Т                   | Enable 2200                                     |
| 9612                      | <u>F</u> M                       |                                                 |
| 1922.4                    | <u>N</u> FC                      |                                                 |
| 2112.4                    | <u>C</u> amera                   |                                                 |
| S                         | QEuse                            | Disable _ Sec Cha                               |
| S                         |                                  | Get Rx Level (dBm*10)                           |
| Eroqua                    | FTM Sequencer                    | -250 Rx AGC                                     |
| Freque                    | <u>н</u> wтс                     | •                                               |
|                           | FTM RF Verification              | 1                                               |
|                           | FTM AP                           |                                                 |
|                           | FFBM                             |                                                 |
|                           | ANT                              |                                                 |
|                           | Set                              |                                                 |
|                           |                                  |                                                 |

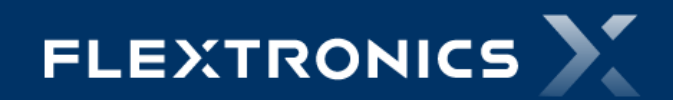

Fabio Muller – Product Engineering WCDMA\_3G\_RX\_TX

### 3 – Setup do WCDMA\_TX

- 1 Selecionar à Aba "WCDMA"
- 2 RF Mode Escolher a Banda do Teste
- 3 Set UL Channel Canal de TX do Teste
- 4 Set Tx On
- 5 Enable
- 6 Entrar com a potência desejada multiplicada por 10
- 7 Set TX Power

| 🔌 QRCT External Lice                                                                      | ensed                                                                                                    |                   | -                                                                                         | Constanting of Constanting of Consta | Surgins                         |      |
|-------------------------------------------------------------------------------------------|----------------------------------------------------------------------------------------------------|-------------------|-------------------------------------------------------------------------------------------|----------------------------------------------------------------------------------------------------|---------------------------------|------|
| <u>F</u> ile <u>V</u> iew FTM <u>C</u>                                                    | ommand <u>T</u> ool                                                                                                    | <u>W</u> indow Cu | ustom <u>A</u> PIs <u>H</u> e                                                             | elp                                                                                                    |                                 |      |
| COM Port 🔻 Mobile                                                                         | Mode Control 🔻                                                                                                    | Boot Mode 🕶       | ESN HW Ver                                                                                | QMSL Library Mode 🕶                                                                                                    | Command Code 🕶                  | Stat |
| FTM RF Verification                                                                       |                                                                                                    |                   |                                                                                           |                                                                                                    |                                 |      |
| CDMA   GSM   LTE                                                                          | TD-SCDMA WO                                                                                                    | DMA 1             |                                                                                           |                                                                                                    |                                 |      |
| Setup<br>Band I<br>9612<br>1922.4<br>2112.4<br>Set Tx On<br>Set Tx Off<br>Frequency Adjus | RF Mode     Set UL Cha     Tx UHF (MHz)     Rx UHF (MHz)     A      User Adjust     Center Freq     Enable XO     Total Adjust | 2<br>nnel 3       | x<br>Set Tx Power (dBr<br>Fable 220<br>5<br>x<br>Disable 2<br>Get Rx Level (dBr<br>-250 R | m*10)<br>00 Tx Power<br>6<br>Sec Chain<br>m*10)<br>tx AGC -798 c                                                                                                    | Set Tx Power<br>7<br>IBm*10 Get |      |

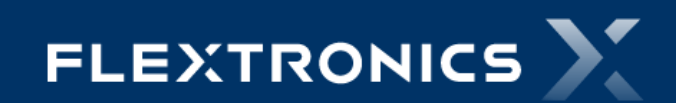

### 4 – Setup do WCDMA\_RX

- 1 Selecionar à Aba "WCDMA"
- 2 RF Mode Escolher a Banda do Teste
- 3 Set UL Channel Canal de TX do Teste
- 4 Sec Chain Disable

5 – Get

| 🔌 QRCT External Licen                                                                      | sed                                                   |                | -                                                         | _                                             | Name and Address of Concession, Name of Street of Street | Surgins . It   |     |
|--------------------------------------------------------------------------------------------|-------------------------------------------------------|----------------|-----------------------------------------------------------|-----------------------------------------------|----------------------------------------------------------------------------------------------------|----------------|-----|
| <u>F</u> ile <u>V</u> iew FTM <u>C</u> or                                                  | nmand <u>T</u> ool                                    | <u>W</u> indow | Custom                                                    | <u>A</u> PIs <u>H</u> e                       | lp                                                                                                    |                |     |
| COM Port 🔻 Mobile M                                                                        | lode Control 🔻                                        | Boot Mode      | <ul> <li>ESN</li> </ul>                                   | HW Ver                                        | QMSL Library Mode 🕶                                                                                                    | Command Code 🔻 | Sta |
| FTM RF Verification                                                                        |                                                       |                |                                                           |                                               |                                                                                                    |                |     |
| CDMA   GSM   LTE   1                                                                       | D-SCDMA W                                             | CDMA 1         |                                                           |                                               |                                                                                                    |                |     |
| Setup<br>Band I<br>9612<br>1922.4<br>2112.4<br>Set Tx On<br>Set Tx Off<br>Frequency Adjust | RF Mode<br>Set UL Cha<br>Tx UHF (MHz)<br>Rx UHF (MHz) | 2<br>nnel 3    | Tx<br>Set Tx<br>I▼ En<br>Rx<br>Disable<br>Get Rx<br>[-25] | Power (dBn<br>able 220<br>e Level (dBn<br>D R | n*10)<br>0 Tx Power<br>Sec Chain <b>4</b><br>n*10)<br>x AGC -798 d                                                                                                    | Set Tx Power   | 5   |
|                                                                                            | Center Freq                                           |                |                                                           |                                               |                                                                                                    |                |     |
|                                                                                            | Enable XO                                             |                |                                                           |                                               |                                                                                                    |                |     |
|                                                                                            | Total Adjust                                          |                |                                                           |                                               |                                                                                                    |                |     |
| Set                                                                                        |                                                       |                |                                                           |                                               |                                                                                                    |                |     |
|                                                                                            |                                                       |                |                                                           |                                               |                                                                                                    |                |     |

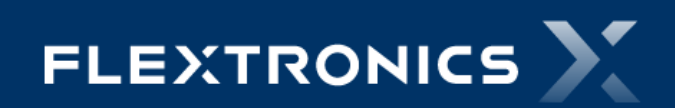

8

| 1 – | FT | Μ | Command |
|-----|----|---|---------|
| -   |    |   |         |

2 – RF

3 – WCDMA

4 – Main Contros

| 🔌 QRCT Ext                                                                                                    | ernal Licensed                                                                                                   |             |                                                                                                    |             | 10.00.71.00                                |
|----------------------------------------------------------------------------------------------------|----------------------------------------------------------------------------------------------------|-------------|----------------------------------------------------------------------------------------------------|-------------|--------------------------------------------|
| <u>F</u> ile <u>V</u> iew                                                                                            | FTM <u>C</u> ommand <u>T</u> ool                                                                                 | <u>W</u> in | ndow Custom <u>A</u> PIs <u>H</u> elp                                                                                         |             | _                                          |
| COM Port 🔻                                                                                                    | <u>R</u> F                                                                                                    | 2 >         | <u>C</u> DMA2000                                                                                                    |             | ibrary Mode 🔻 Command                      |
| QRCT Debug M<br>Clear Save<br>RXAGC = 213<br>11:42:39 QLIB_F<br>11:42:39 QLIB_F<br>RxCtoN = 78865<br>11:42:40 QLIB_F | <u>N</u> on-Signaling<br><u>I</u> ntelliCeiver<br>C <u>o</u> mmon<br><u>A</u> udio<br><u>P</u> MIC<br><u>B</u> T | •<br>•<br>• | CDMA <u>S</u> V Chain<br><u>L</u> TE<br><u>T</u> D-SCDMA<br><u>WCDMA</u><br><u>G</u> SM<br><u>M</u> ediaFLO RF<br>MadiaFLO RF | +<br>+<br>+ | Main Controls 4<br>ICI Cal<br>Dual Carrier |
| 11:42:40 QLIB_F<br>RXAGC = 214<br>11:42:41 QLIB_F                                                                    | <u>N</u> FC<br><u>C</u> amera                                                                                    |             | <u>M</u> ediarLO Kr MbP2X00<br>G <u>P</u> S<br>IQ Capture                                                                     | •           |                                            |
| 11:42:41 QLIB_F<br>RXAGC = 212<br>11:42:48 QLIB_F                                                                    | QEPROM<br><u>W</u> LAN                                                                                           | •           | )                                                                                                    |             |                                            |
| 11:42:48 QLIB_F<br>RXAGC = -427<br>11:42:49 QLIB_F                                                                   | FTM <u>S</u> equencer<br><u>H</u> WTC                                                                            | •           | )                                                                                                    |             |                                            |
| 11:42:49 QLIB_F<br>RXAGC = -427                                                                                      | FTM RF Verification<br>FTM AP<br>FFBM<br>AN <u>T</u>                                                             | •           |                                                                                                    |             |                                            |

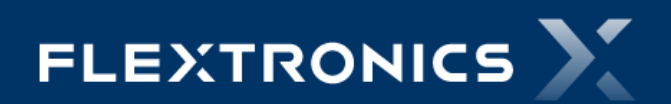

### 6 – Setup do WCDMA\_RX\_DIVERSITY

- 1 RF Mode Escolher a Banda do Teste
- 2 Set UL Channel Canal de TX do Teste
- 3 Sec Chain Enable
- 4 Secondary RX
- 5 Get RX AGC Comparar o resultado obtido com um telefone golden

| QRCT External Licensed                                                   |                                                                               |
|--------------------------------------------------------------------------|-------------------------------------------------------------------------------|
| <u>F</u> ile <u>V</u> iew FTM <u>C</u> ommand <u>T</u> ool <u>W</u> indo | w Custom <u>A</u> PIs <u>H</u> elp                                            |
| COM Port ▼ Mobile Mode Control ▼ Boot M                                  | ode 🔻 ESN HW Ver 🛛 QMSL Library Mode 🕶                                        |
| WCDMA RF                                                                 |                                                                               |
| Misc                                                                     | Primary Rx<br>Rx AGC                                                          |
| Band I 🚽 RF Mode 1                                                       | 183 Get Rx AGC                                                                |
| 9612 Set UL Channel 2                                                    | 78865320 Get CtoN                                                             |
| 1922.4 Tx UHF (MHz)                                                      | 0 V LNA Range                                                                 |
| 2112.4 Rx UHF (MHz)                                                      |                                                                               |
| Enable Sec Chain 3                                                       | I 88 Q 80<br>G 224<br>Get IM2                                                 |
| 4 Set TRK LO<br>Get Synth State                                          | Secondary Rx<br>Rx AGC<br>5 -244 Get Rx AGC<br>78865320 Get CtoN<br>LNA Range |

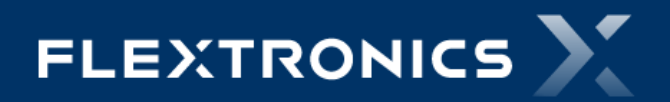

# Thank you

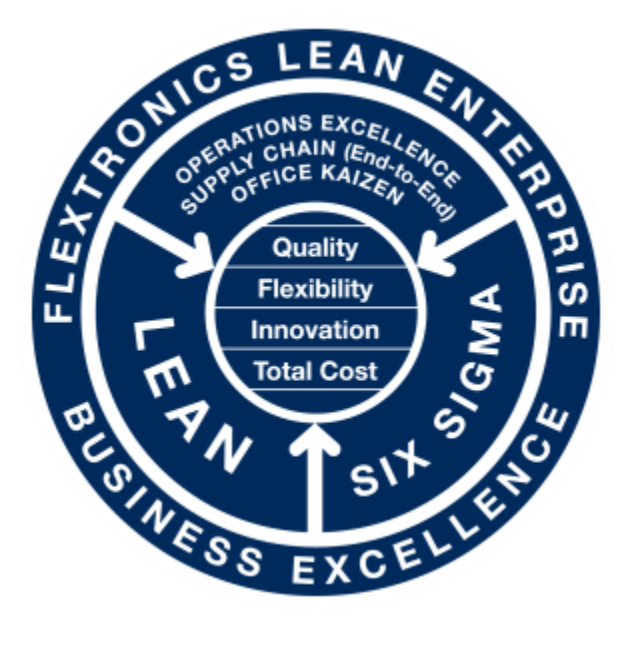

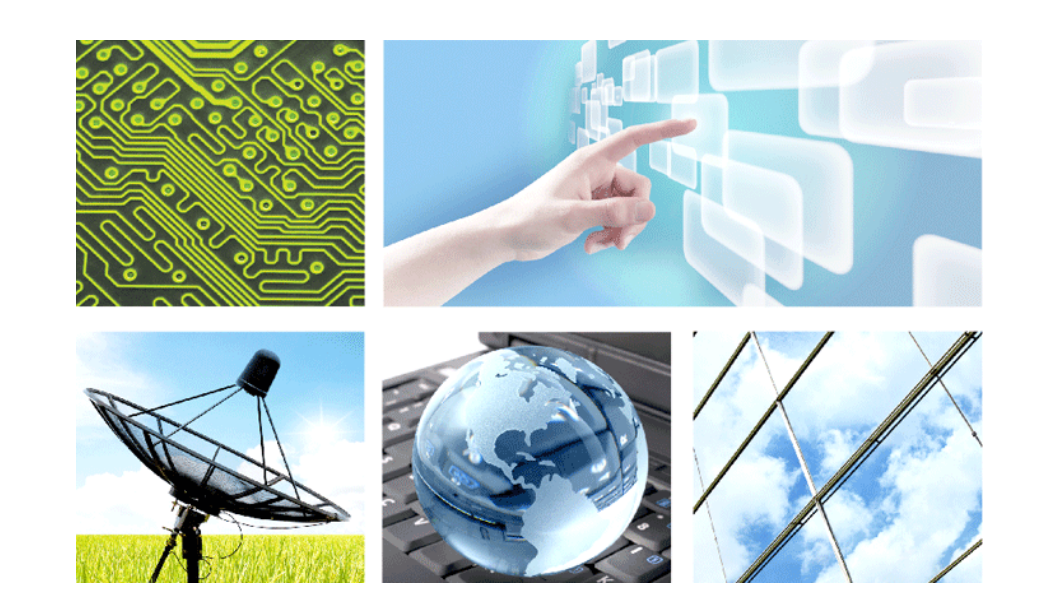

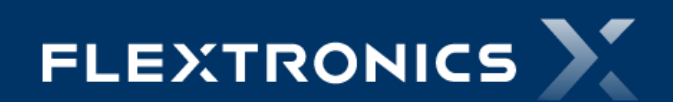

Fabio Muller – Product Engineering WCDMA\_3G\_RX\_TX